## MDM enrollment – iOS devices

| Access Intelligent Hub App                                                                              | Go to https:// uhairwatch1.health.unm.edu                                  |
|----------------------------------------------------------------------------------------------------|----------------------------------------------------------------------------|
| Server: uhairwatch1.health.unm.edu<br>Group: BYOD                                                       | Select "Server Details<br>Enter Server Details & Select "Next"             |
| User Credentials (NetID)<br>Username & PW                                                               | Enter User Credentials provided by IT Systems Select<br>"Next"             |
| Device Ownership                                                                                        | Select "Shared" or "Dedicated" depending on<br>deployment<br>Select "Next" |
| Enable Device Management                                                                                | Select "Redirect & Enable"                                                 |
| This website is trying to open Settings to show you a configuration profile. Do you want to allow this? | Select "Allow"                                                             |
| Install Profile                                                                                         | Select "Install"<br>Enter Passcode<br>Select "Install"                     |
| App Installation<br>Chrome & Citrix auto-install                                                        | Select "Install"                                                           |
| Edit Home Screen                                                                                        | Select "Dismiss"                                                           |

## Logging into Citrix App

| Access Citrix Workspace App                                   | Select "Add Account"                      |
|---------------------------------------------------------------|-------------------------------------------|
| Address: https://citrixweb.health.unm.edu                     | Select "Next"                             |
| Enter username & password                                     | User Credentials (NetID)<br>Username & PW |
| Domain: Health                                                | Select "Log On"                           |
| Make sure UNMHCitrixApps is checked under<br>"SELECT A STORE" | Select "Save"                             |

| You are now logged on. The apps the MDM account<br>has rights to see will be displayed. It is<br>recommended that you only launch apps from the<br>Apps display. Do NOT use favorites at this time. | PLEASE FOLLOW THE STEPS ABOVE EXACTLY<br>AS SPECIFIED. |
|----------------------------------------------------------------------------------------------------|--------------------------------------------------------|
|----------------------------------------------------------------------------------------------------|--------------------------------------------------------|